# **Chapter 1 Specification**

# 1-1 Mainboard Layout and Components Setup

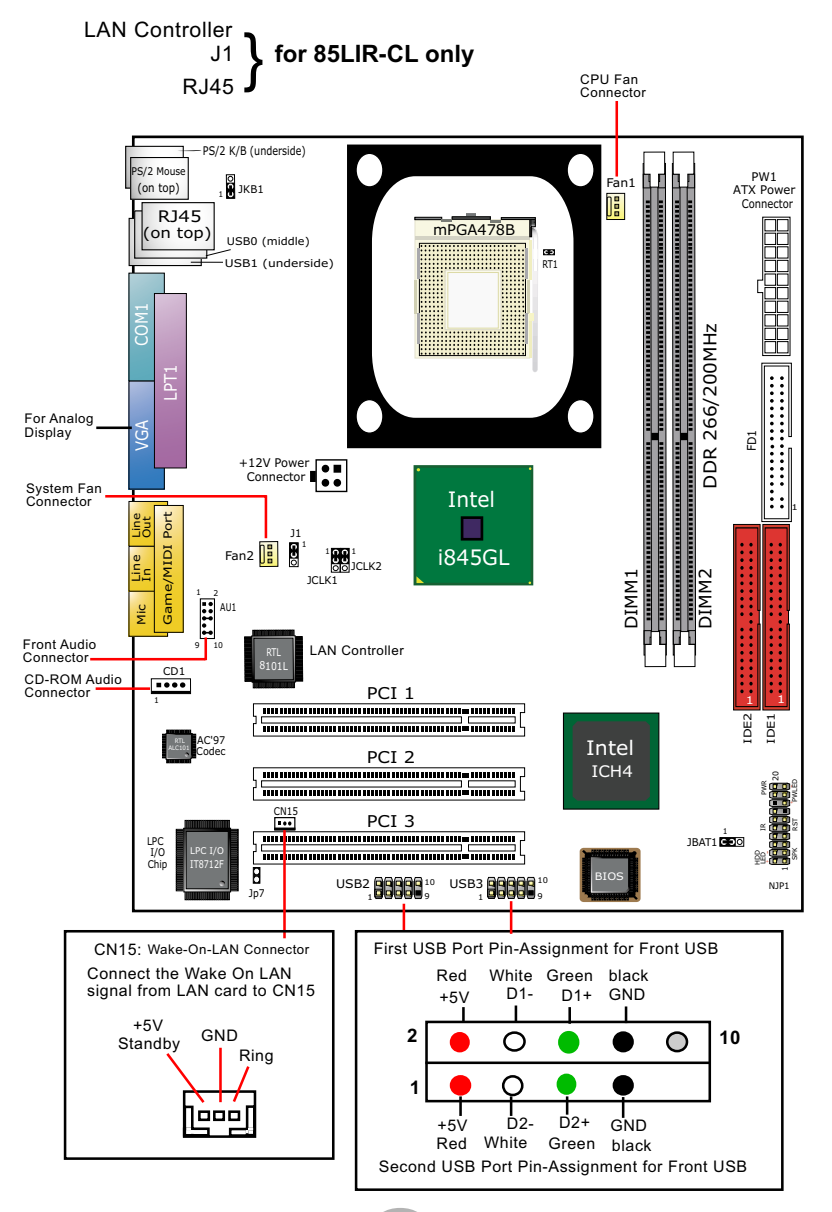

### **1-2 Mainboard Specification**

| 85LIR-C/85LIR-CL Specifications and Features |                                                                                                    |     |  |
|----------------------------------------------|----------------------------------------------------------------------------------------------------|-----|--|
| CPU                                          | Socket 478B for P4 CPU                                                                                       |     |  |
| North Bridge                                 | Intel 845GL, supporting *800/*533/400MHz FSB                                                                 |     |  |
| South Bridge                                 | Intel ICH4                                                                                                   |     |  |
| BIOS                                         | AMI BIOS                                                                                                    |     |  |
| Memory                                       | Supporting DDR 266 DRAM, up to 2GB<br>in 2 DDR DIMM slots                                                    |     |  |
| I/O Chip                                     | IT8712F, with Hardware Monitor                                                                               |     |  |
| AGP Slot                                     | None                                                                                                    |     |  |
| Audio                                        | AC'97 Audio 2.1 compliant, 2 channel audio                                                                   |     |  |
| IDE Interface                                | 2 UATA 66/100 IDE ports                                                                                      |     |  |
| VGA Display                                  | 1 x VGA connector on board for analog display                                                                |     |  |
| PCI Slots                                    | 3 PCI Master slots on board                                                                                  |     |  |
| I/O Connectors                               | 6 USB2.0 ports, 1 FDD port, 1 COM port, 1 LPT,<br>1 IrDA, 1 PS/2 Keyboard, 1 PS/2 Mouse                      |     |  |
| Networking                                   | LAN Controller RTL8101L and Connector RJ45 (for 85LIR-CL only)                                               |     |  |
| Other common<br>features                     | BIOS Writing Protection<br>Keyboard/Mouse Power On/Wake Up<br>ATX 2.03 Power Supply<br>Micro ATX Form Factor |     |  |
| Models<br>Optional<br>Features               | 85LIR-C 85LIR-CL                                                                                             |     |  |
| LAN Controller<br>on board                   | No                                                                                                    | Yes |  |

\* Note: FSB 800/533MHz is supported by Jumper Setting only.

#### 1-3 Pentium 4 CPU and CPU Fan Installation

#### 1-3.1 P4 CPU Installation

- 1. First pull sideways the lever of Socket 478, and then turn it up 90° so as to raise the upper layer of the socket from the lower platform.
- 2. Configure Pin 1 of CPU to Pin 1 of the Socket, just as the way shown in the diagram on the right. Adjust the position of CPU until you can feel all CPU pins get into the socket with ease.
- 3. Make sure that all CPU pins have completely entered the socket and then lower down the lever to lock up CPU to socket.

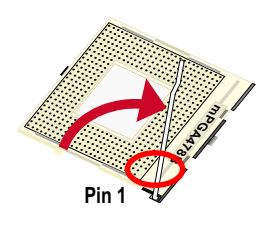

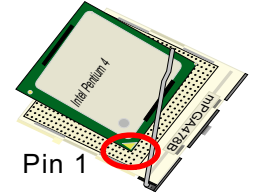

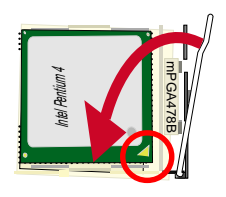

#### 1-3.2 P4 CPU Fan Installation

Press down Fan Latches to fix Cooling Fan to Fan Base.

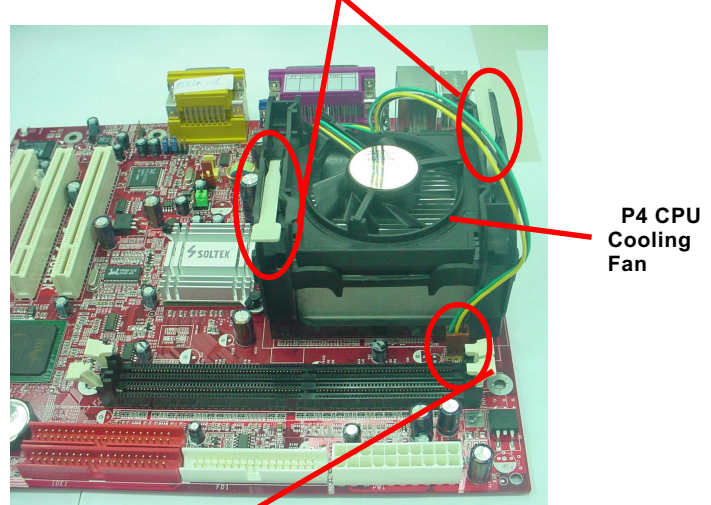

**Connect Fan Connector to CPU FAN connector** 

#### **1-4 Jumper Settings**

The following diagrams show the locations and settings of jumper blocks on the mainboard.

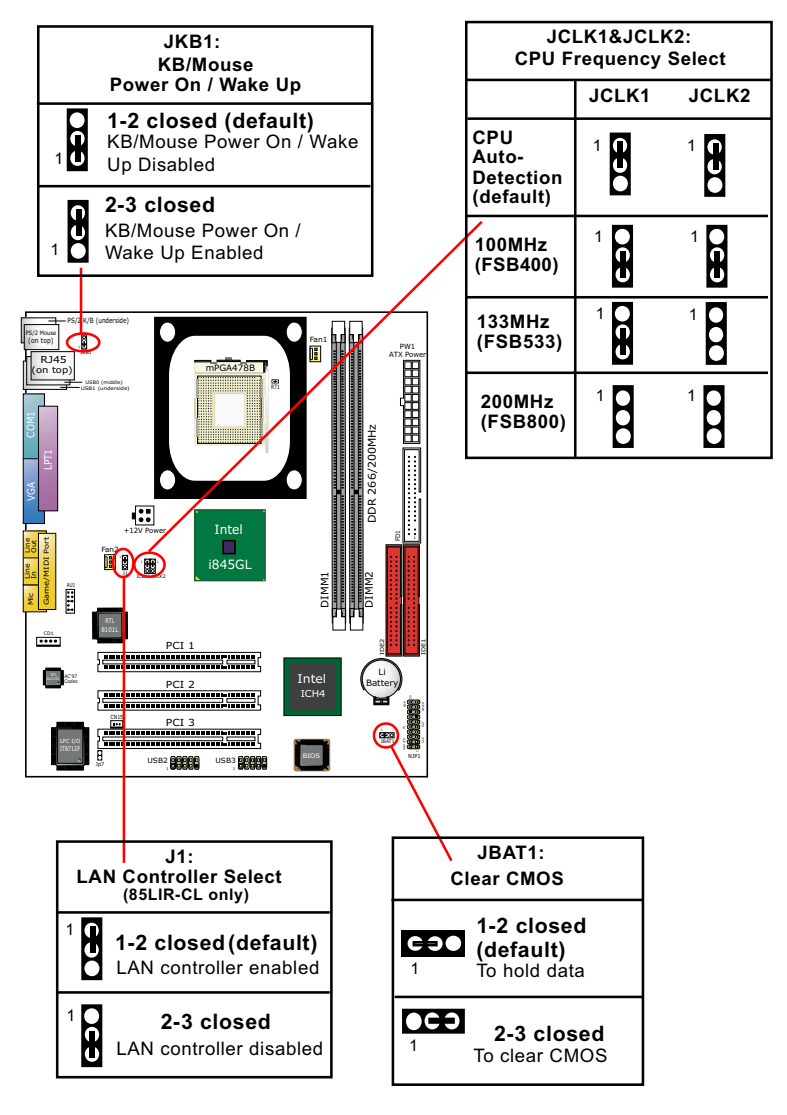

#### 1-5 Other Connectors Setup

#### 1-5.1 Front Audio Connector

This Mainboard is designed with a Front Panel Audio connector "AU1" which provides connection to your chassis.

- When AU1 is set to 5-6 closed and 9-10 closed, this default setting disables this connector and leaves the Back Panel Audio enabled.
- 2. To use this Front Panel Audio Connector, please open all pins of AU1 and connect it to your chassis.

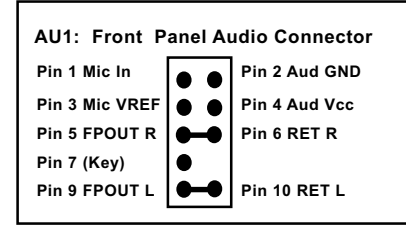

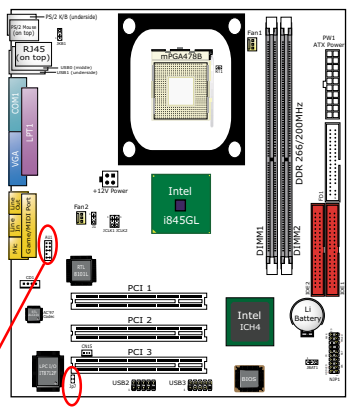

#### 1-5.2 Jp7: Thermal Connector

Connector JP7: A thermal cable is needed to connect JP7 to on-board devices such as HDD, Graphics card etc., so as to detect the temperature generated therein. Please connect the end (a) of the thermal cable to JP7, and tape another end (b) of thermal cable on to the device which you want to monitor. After you have finished the thermal cable installation, you will **see the detected temperature in BIOS setup or Hardware Monitor utility.** 

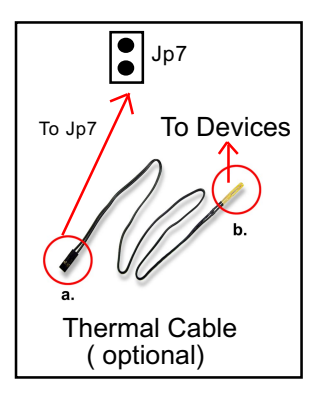

# **Chapter 2 Software Setup**

# 2-1 To Open up the Support CD

 Please put the Support CD enclosed in your mainboard package into the CD-ROM drive. In a few seconds, the Main Menu will automatically appear, displaying the contents to be installed for this series:

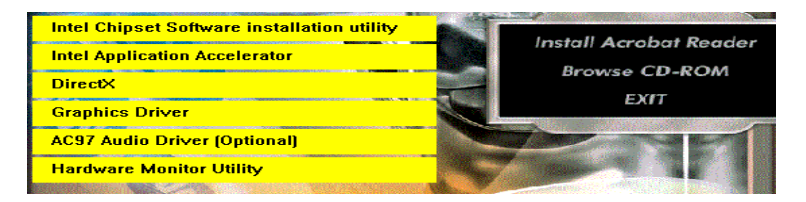

# 2-2 To Install LAN Drivers (for 85LIR-CL only)

#### 2-2.1 RTL8101L LAN driver on Windows 9X

The LAN driver contained in the Support CD is not included in the Autorun Menu. To install RTL8101L LAN driver on Windows 9X, please follow the steps shown below:

1. On the "Start" screen of your system, please click to the following path:

\My Computer\properties\Device manager

- 2. In the "Device manager" screen, you can see the item " PCI Ethernet Controller" with a yellow question mark on its left side, which indicates that the LAN controller is already detected by system but the driver for this on-board RTL8101L Ethernet Controller is not installed yet. Please point to this item with your mouse and double click on it (or click the "Properties" button).
- 3. Instantly, the "PCI Ethernet Controller Properties" screen shows up. Please click the "General" bar to continue.
- 4. In the "General" screen, click "reinstall Driver" button to continue. Please note that the status of "Device Usage" should stay at "Exists in all hardware profiles".

| PCI Ethernet Controller Properties                                                                                           | × |
|----------------------------------------------------------------------------------------------------|---|
| General Driver Resources                                                                                                    |   |
| PCI Ethernet Controller                                                                                                    |   |
| Device type: Other devices                                                                                                   |   |
| Manufacturer: None specified.                                                                                                |   |
| Hardware version: 016                                                                                                    |   |
| Device status                                                                                                    |   |
| The drivers for this device are not installed (Code 28.).To<br>reinstall the drivers for this device, click Reinstall Driver |   |
| Reinstall Driver                                                                                                    |   |
| Device usage                                                                                                    |   |
| Disable in this hardware profil     Exists in all hardware profiles     Click Here                                           | • |

- In the "Update device Driver Wizard" screen, click "Next" to continue until you see a dialog box asking you to "Specify a location" for the driver. <u>You should **now** insert the Support CD into your CD-ROM.</u>
- 6. As illustrated in the picture below, check the item "Specify a location" and click the "Browse" button to find out the correct path for the driver. Supposing your CD-ROM drive is Drive E, please type: E:\Driver\Network\RTL8139\Win98 into the blank bar. (Please note that both DTL 21020 controllers are supported by)

that both RTL8101L and RTL8139C controllers are supported by Driver RTL8139. ) Then click the "Next" button to continue.

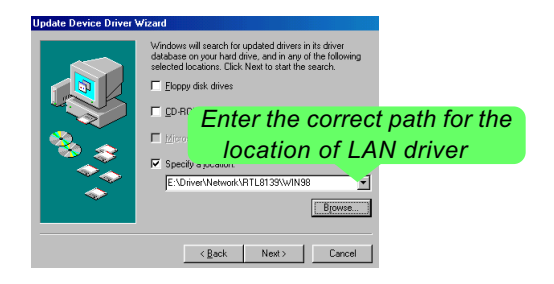

- 7. The Update Device Driver Wizard will then go on installing the driver, until the "Insert Disk" dialog box shows up. Please withdraw your Support CD and insert the Win 98 CD-ROM into the CD-ROM drive for updating system and click "OK" to continue.
- 8. The Update Device Driver Wizard will then proceed to update the system with the LAN driver. When the "Finish" screen shows up, click "Finish" to continue.
- 9. Final Dialog box will appear to remind you that you must restart your computer to finish updating the new hardware. Please click "Yes" to restart system and finish the LAN driver installation.

#### 2-2.2 RTL8101L LAN driver on Windows ME / 2000 / XP

- When you newly install Windows ME, Windows 2000 or Windows XP, the system will detect the LAN Controller on board and configure it automatically into system. Therefore, users need not bother to install the LAN controller into these operating systems.
- To verify the existence of RTL8101L Controller and Driver, please enter the "Control Panel" of your system and click "Network" to open the "Configuration" screen. You can then see the "Realtek8139 (A/ B/C) PCI Fast Ethernet Adapter" is already installed in system.

#### 2-3 To Install USB 2.0 Driver for Windows 2000/XP

USB V2.0 with its 480Mb/s transfer rate supports operating system Windows 2000 and Windows XP via the Windows 2000 and Windows XP Service Pack. <u>Users should install the latest Service Pack for Windows 2000 or Windows XP. (Intel USB 2.0 does not support Win 9X/Me.)</u>

- After installation of Intel Chipset software installation Utility in Windows 2000 or Windows XP, start to install the latest Service Pack version into the operating system. The installation of the latest Service Pack will support USB2.0 in Windows 2000 or Windows XP now.(The latest Service Pack can be found in Microsoft Web Site.)
- To verify USB2.0 installation, please enter "Device Manager" of "My Computer". On the "Device Manager" screen, you should be able to see the item "Standard Enhanced PCI to USB Host Controller", verifying USB2.0 Driver is installed successfully.

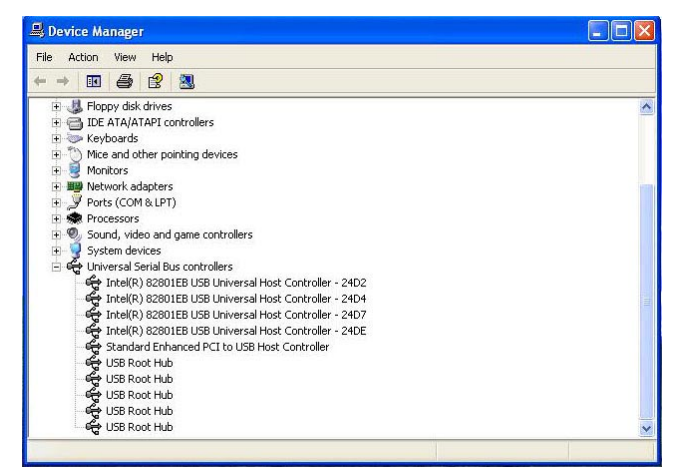

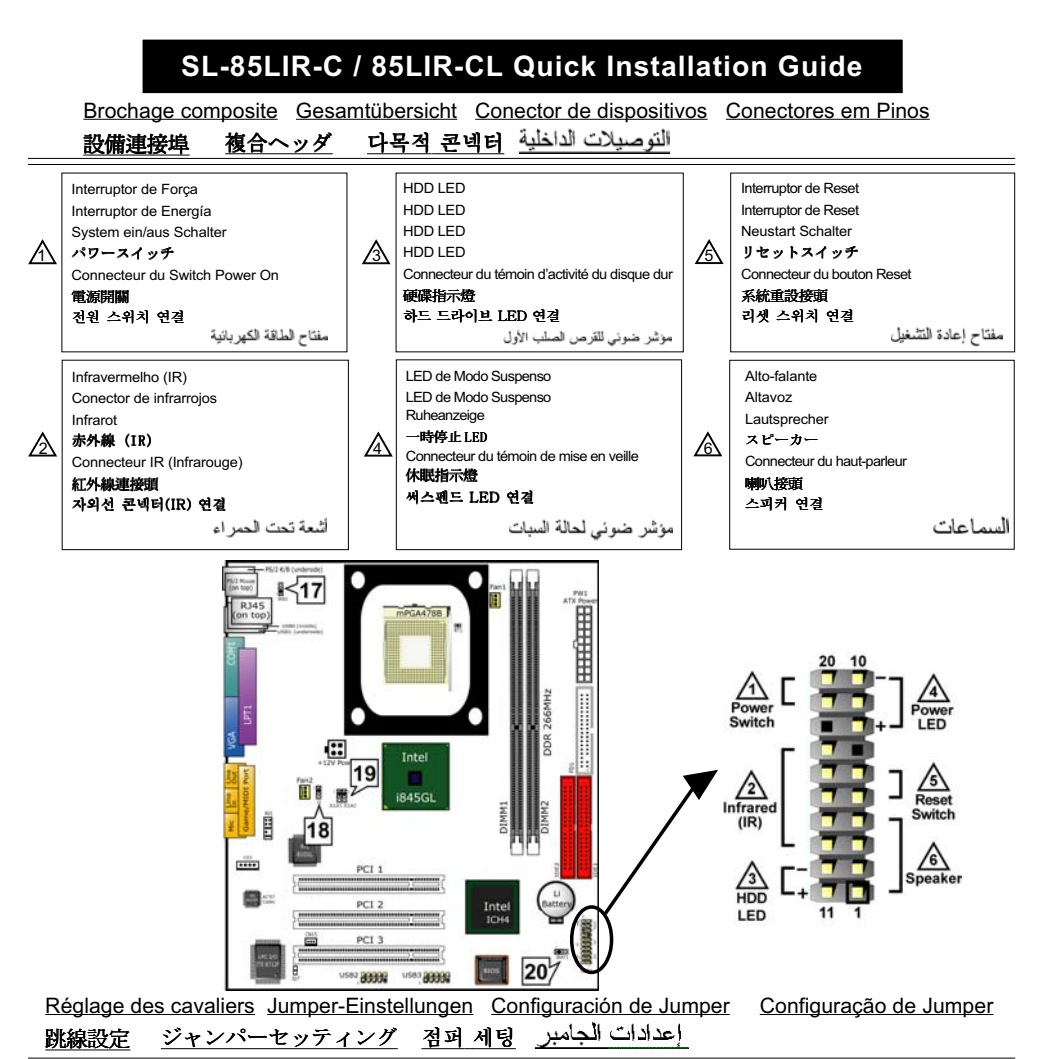

| Allumage / Réveil par Clavier /Souris                                                        | Ligar no Teclado/Rato de arranque / acordar | キーボード/マウス力の電源を入れること/ウェクーウフ                                            |
|----------------------------------------------------------------------------------------------|---------------------------------------------|-----------------------------------------------------------------------|
| JKB1                                                                                         | JKB1                                        | JKB1                                                                  |
| 1-2=Mis hors service (par défaut)                                                            | 1-2=Desabilitado (Padrão)                   | 1-2= 設定無効にする (デフォルト)                                                  |
| 2-3=Activée                                                                                  | 2-3=Habilitado                              | 2-3= 設定有効                                                             |
| Tastatur/ Maus Energie ein /Aufwachen<br>JKB1<br>1-2=Deaktiviert (Standard)<br>2-3=Aktiviert | 17 JKB1 KB/Mouse Power on / Wake up         | <i>키보드/마우스 전원 - 온/질전모드에서 해제</i><br>JKB1<br>1-2=사용금지 (기본값)<br>2-3=사용가능 |
| Teclado/Ratón de Energía /Wakeup                                                             | 鍵盤/滑鼠 閉機/喚醒 功能                              | التشغيل عبر \ميزة التشغيل لوحة المفاتيح \فارة                         |
| JKB1                                                                                         | JKB1                                        | JKB1                                                                  |
| 1-2=Desactivado (por defecto)                                                                | 1-2- 關閉功能(預設値)                              | 2-1 غير مفعل (افتراضي)                                                |
| 2-3=Activado                                                                                 | 2-3 = 開啓功能                                  | 2-3 مفعل                                                              |

# SL-85LIR-C / 85LIR-CL Quick Installation Guide

| Sélection du contrôleur LAN<br>J1 (uniquement sur la SL-85LIR-CL)<br>1-2=LAN activé (par défaut)<br>2-3=LAN désactivé                                                                                           | Seleção de Controladora de Rede<br>J1 (somente SL-85LIR-CL)<br>1-2=Habilitar Rede (padrão)<br>2-3=Desabilitar Rede                                                                                                    | <i>LAN 装置の設定</i><br>J1 (SL-85LIR-CL のみ搭載)<br>1-2=LAN を使用する場合 (デフォルト)<br>2-3=LAN を使用しない場合                                                                                         |  |
|----------------------------------------------------------------------------------------------------|----------------------------------------------------------------------------------------------------|----------------------------------------------------------------------------------------------------|--|
| LAN Controller Ausgewählt<br>J1 (Nur SL-85LIR-CL)<br>1-2=Lan zur verfügung (Standard)<br>2-3=Lan nicht verfügbar                                                                                                | 18 J1 LAN Controller Select (SL-85LIR-CL only)<br>1 0 1.2 1 (default) 2.3                                                                                                    | <i>LAN 콘트롤러 선택</i><br>J1 (SL-85LIR-CL 모델만 해당)<br>1-2=LAN 사용 (기본값)<br>2-3=LAN 사용 안함                                                                                               |  |
| Selección del LAN Controller<br>J1 (SL-85LIR-CL solamente)<br>1-2=LAN Activado (por defecto)<br>2-3=LAN Desactivado                                                                                             | <i>LAN 裝置設定</i><br>J1 (僅供給 SL-85LIR-CL)<br>1-2= 開啓 LAN 功能(預設値)<br>2-3= 關閉 LAN 功能                                                                                                    | الاختيار الخاص ببطاقة الشيكة<br>J1 (نشذ للمربيل SL-85LIR-CL )<br>2-1 = تفعيل بطاقة الشبكة (افتر اضعي)<br>3-2 = إبطال بطاقة الشبكة                                                |  |
| •••••                                                                                                    | •••••••••••••••                                                                                                    | •••••                                                                                                    |  |
| Sélection de la fréquence du CPU<br>JCLK1 & JCLK2<br>(Autodétection du CPU (par défaut)<br>(2) Pour une fréquence CPU de 100MHz<br>(3) Pour une fréquence CPU de 133MHz<br>(4) Pour une fréquence CPU de 200MHz | Seleção de Clock do CPU<br>JCLK1 & JCLK2<br>(1) Detecção automática do CPU (Padão)<br>(2) Para 100MHz de Clock do CPU<br>(3) Para 133MHz de Clock do CPU<br>(4) Para 200MHz de Clock do CPU                                                                                                    | CPUクロック設定<br>JCLK1 & JCLK2<br>① は CPU 自動検出設定用 (デフォルト)<br>② は 100MHz 使用時の設定<br>③ は 133MHz 使用時の設定<br>④ は 200MHz 使用時の設定                                                             |  |
| CPU Clock Einstellungen<br>JCLK1 & JCLK2<br>① CPU Autodetect (Standard)<br>② Fur 100MHz CPU Clock<br>③ Fur 133MHz CPU Clock<br>④ Fur 200MHz CPU Clock                                                           | 19         JCLK1 & JCLK2         CPU Clock Select           1         JCLK1 JCLK2         2         JCLK1 JCLK2           1         CPU         1         0         1000 Hz           (afeJault)         1         0         1000 Hz         (r98400)           3         JCLK1 JCLK2         4         JCLK1 JCLK2         (r98400)           1         JCLK1 JCLK2         4         JCLK1 JCLK2         (r98400)           1         JCLK1 JCLK2         4         JCLK1 JCLK2         (r98400)           1         1         1         1         2000 Hz         (r98800) | CPU 클릭 선택범<br>JCLK1 & JCLK2<br>① CPU 클락 자동 선택 (기본값)<br>② 100MHz CPU 클릭 선택<br>③ 133MHz CPU 블릭 선택<br>④ 200MHz CPU 클릭 선택                                                            |  |
| Selección de Clock del CPU<br>JCLK1 & JCLK2<br>① CPU Autodetect (por defecto)<br>② Para 100MHz CPU Clock<br>③ Para 133MHz CPU Clock<br>④ Para 200MHz CPU Clock                                                  | CPU 頻率設定           JCLK1 & JCLK2           ① CPU 自動偵測(預設値)           ② 選擇 100MHz CPU 頻率           ③ 選擇 133MHz CPU 頻率           ④ 選擇 200MHz CPU 頻率                                                                                                    | وضعيك الوصلة JCLK1 & JCLK2<br>لاختيار مرعة تردد نقل المعالج<br>() اختيار تقاني للسرعة (افتراضي)<br>() السرعة 100 MHz النقل<br>() السرعة 133 MHz النقل<br>() السرعة 200 MHz النقل |  |
| •••••••••••••••••••••••••••••••••••••••                                                                                                    |                                                                                                    |                                                                                                    |  |
| Effacement du CMOS<br>JBAT1<br>1-2 Conservation des données<br>(par défaut)<br>2-3 Effacement du CMOS                                                                                                    | <i>Limpar dados do CMOS</i><br>JBAT1<br>1-2 Reter Dados (Padrão)<br>2-3 Limpar dados do CMOS                                                                                                    | CMOS データを消却<br>JBAT1<br>1-2 データを記憶する (デフォルト)<br>2-3 CMOS データを消却                                                                                                    |  |
| CMOS Daten löschen<br>JBAT1<br>1-2 Daten erhalten (Standard)<br>2-3 CMOS Daten löschen                                                                                                    | 20 JBAT1 Clear CMOS                                                                                                    | <i>CMOS 테이타 삭제</i><br>JBAT1<br>1-2 원래값 유지 (기본값)<br>2-3 현재 CMOS 테이타 삭제                                                                                                    |  |
| Borrar el CMOS<br>JBAT1<br>1-2 Retener Dados (por defecto)<br>2-3 Borrar el CMOS                                                                                                    | <i>淸餘 CMOS 功能</i><br>JBAT1<br>1-2 記憶資料 (預設値)<br>2-3 淸除 CMOS 功能                                                                                                    | استحادة الوضع الاقتراضي لنظم الدخل والخرج الأساسي<br>JBAT1<br>2-1 = وضع الحانظ على المطومات ( افتر اضني )<br>3-2 = استحادة الوضع الاقتراضي للمصفع                                |  |

# **Chapter 3 AMI BIOS Setup**

# 3-1 BIOS SETUP --- CMOS Setup Utility

This mainboard comes with the AMI BIOS from American Megatrends Inc. Enter the CMOS Setup Utility Main Menu by:

1. Turn on or reboot your system. After a series of diagnostic checks, the following message will appear:

#### PRESS <Del> TO RUN SETUP

2. Press the <Del> key and the main program screen will appear as follows:

| AMIBIOS NEW SETUP UTILITY - VERSION 3.31a       |       |                     |                    |
|-------------------------------------------------|-------|---------------------|--------------------|
| <ul> <li>Standard CMOS Features</li> </ul>      |       | Set Supervisor Pas  | sword              |
| <ul> <li>Advanced BIOS Features</li> </ul>      |       | Load Optimal Defa   | nults              |
| ► Advanced Chipset Features Save & Exit Setup   |       |                     |                    |
| ► Power Management Features Exit Without Saving |       | g                   |                    |
| PNP/PCI Configurations                          |       |                     |                    |
| ▶ Integrated Peripherals                        |       |                     |                    |
| <ul> <li>Hardware Monitor Status</li> </ul>     |       |                     |                    |
| ► Frequency/Voltage Control                     |       |                     |                    |
| E1 · Help All · Select Item                     | . / . |                     | EQ: Satur Dafaulta |
|                                                 | +/-:  |                     | F9: Setup Defaults |
| ESC: EXIT <>! Select Menu                       | Enter | : Select > Sub-Menu | FIU: Save & Exit   |
| Set Time, Date, Hard Disk Type.                 |       |                     |                    |

- 3. Use the arrow keys on your keyboard to select an option, and press <Enter>. Modify the system parameters to reflect the options installed in your system.
- 4. You may return to the Main Menu anytime by pressing <ESC>.
- 5. In the Main Menu, "Save & Exit Setup" saves your changes and reboots the system, and "Exit Without Saving" ignores your changes and exits the program.

#### 3-2 Standard CMOS Setup

System Time System Date 00 19 29 May 09 2003 Mon

- Floppy options.
- ▶ IDE Device Config

#### 3-3 Advanced BIOS Features

Ouick Boot Enabled Delay for Hard Drive (Sec.) 2 Floppy: 1.44 MB 3.5 1st Boot Device 2nd Boot Device CD-ROM 3rd Boot Device IDE-0 :Maxtor 20560 A4 -Try Other Boot Devices Yes Initial Display Mode Silent Display Mode at Add-On ROM Init Force BIOS S.M.A.R.T for Hard Disks Disabled Bootup Num-lock On Floppy Drive Swap Disabled Floppy Drive Seek Disabled PS/2 Mouse Support Enabled Primary Display VGA/EGA Password Check Setup Boot To OS/2 No CPU Microcode Updation Enabled L1 Cache Enabled L2 Cache Enabled System BIOS Cacheable Enabled C000.32K Shadow Cached C800.16K Shadow Disabled CC00,16K Shadow Disabled D000,16K Shadow Disabled D400.16K Shadow Disabled D800.16K Shadow Disabled DC00.16K Shadow Disabled

#### 3-4 Advanced Chipset Features

DRAM Timing SDRAM Frequency Auto Configure SDRAM timing by SPD SDRAM CAS# Latency SDRAM RAS# Precharge SDRAM RAS# to CAS# Delay SDRAM Precharge Delay SDRAM Burst Length (4)Memory Hole Disabled (Hyper-threading Function) Internal Graphics Mode Select 1MB AGP Aperture Size 64MB USB Controller USB 1.1 Device Legacy Support

USB 1.1 Port 64/60 Emulation Display Setting Boot Display Device Flat Panel Type TV Standard Flat Panel Scaling

Enabled (2.5 Clocks) (3 Clocks) (3 Clocks) (7 Clocks)

(Enabled) 6 USB Ports Disabled Disabled

Auto 640x480LVDS Auto Auto

14

# **3-5 Power Management Features**

| ACPI Standby State        | S1/POS    |
|---------------------------|-----------|
| Power Management/APM      | Enabled   |
| Video Power Down Mode     | Suspend   |
| Hard Disk Power Down Mode | Stand By  |
| Standby Time Out (Minute) | Disabled  |
| Suspend Time Out (Minute) | Disabled  |
| Power Button Function     | On/Off    |
| Restore on AC/Power Loss  | Power Off |
| Resume On Ring            | Disabled  |
| Resume On LAN             | Disabled  |
| Resume On PME#            | Disabled  |
| Resume On RTC Alarm       | Disabled  |
| RTC Alarm Date            | 15        |
| RTC Alarm Hour            | 12        |
| RTC Alarm Minute          | 30        |
| RTC Alarm Second          | 30        |
|                           |           |

### 3-6 PNP / PCI Configurations

| Clear NVRAM                     | No           |
|---------------------------------|--------------|
| PCI Latency Timer (PCI Clocks)  | 32           |
| Init. Graphics Adapter Priority | Internal VGA |
| PCI IDE Busmaster               | Enabled      |
| PCI Slot1 IRQ Priority          | Auto         |
| PCI Slot2 IRQ Priority          | Auto         |
| PCI Slot3 IRQ Priority          | Auto         |

### **3-7 Integrated Peripherals**

| Onboard IDE                 | Both     |
|-----------------------------|----------|
| Onboard AC'97 Audio         | Auto     |
| Onboard FDC                 | Auto     |
| Onboard Serial Port 1       | Auto     |
| Onboard Serial Port 2       | Auto     |
| Serial Port 2 Mode          | Normal   |
| Onboard Parallel Port       | Auto     |
| Parallel Port Mode          | ECP      |
| Parallel Port IRQ           | Auto     |
| Parallel Port DMA Channel   | Auto     |
| Onboard MIDI Port           | Disabled |
| Midi IRQ Select             | 5        |
| OnBoard Game Port           | 200      |
| K/B Power-on Function       | Disabled |
| Stroke Keys Selected        | N/A      |
| PS/2 Mouse PowerOn Function | Disabled |
|                             |          |

# 3-8 Hardware Monitor Status

| Temperature 1<br>Temperature 2 | 44 °C/111 °F<br>-55 °C/-131 °F |
|--------------------------------|--------------------------------|
| Temperature 3                  |                                |
| Fan 1 Speed                    | 4891 RPM                       |
| Fan 2 Speed                    | 4905 RPM                       |
| Fan 3 Speed                    | 0 RPM                          |
| CPU Vcore                      | +1.680 V                       |
| +1.5V                          | +1.504 V                       |
| +3.3V                          | +3.408 V                       |
| +5.0V                          | +5.126 V                       |
| +12.0V                         | +11.187V                       |
| -12.0V                         | -11.972V                       |
| -5.0V                          | -4.939V                        |
| 5V SB                          | +5.164V                        |
| Battery                        | +3.296V                        |

#### 3-9 Frequency/Voltage Control

| RedStorm Overclocking Tech (Optional)                                                                                               | (Press Enter)                                                   |
|----------------------------------------------------------------------------------------------------|-----------------------------------------------------------------|
| CPU Ratio Selection<br>CPU Linear Freq<br>CPU Clock<br>PCI Clock Auto Detection<br>Spread Spectrum Selection<br>AGP Voltage Control | Locked<br>Disabled<br>(133 MHz)<br>Disabled<br>Disabled<br>1.5V |
| DIMM Voltage Control                                                                                                    | 2.5V                                                            |